## 

## สำนักความสัมพันธ์ต่างประเทศ

## สำนักงานปลัดกระทรวงศึกษาธิการ

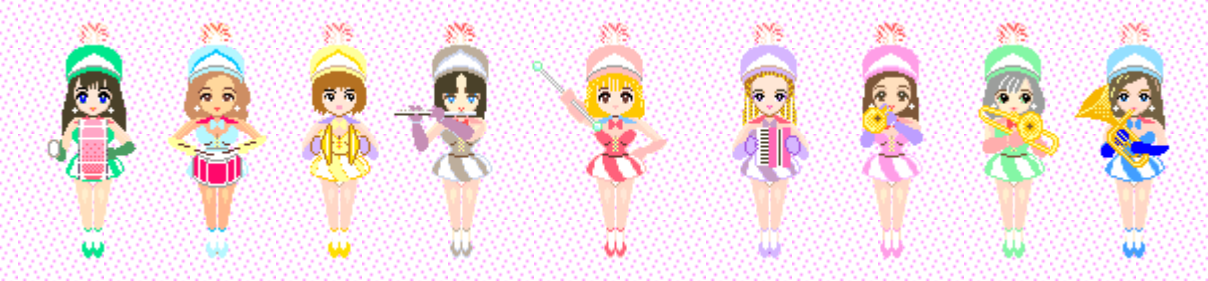

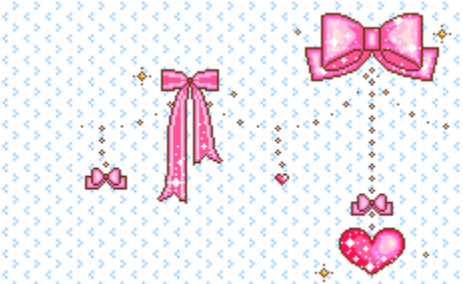

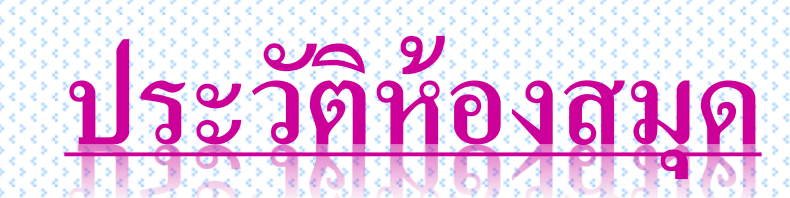

สำนักความสัมพันธ์ต่างประเทศ สป. เป็นหน่วยประสานการคำเนินงานด้านต่างประเทศของ กระทรวงศึกษาธิการกับองค์กรที่เกี่ยวข้องทั้งในและต่างประเทศ นอกจากนี้ ยังปฏิบัติภารกิจในฐานะสำนัก เลขาธิการคณะกรรมการแห่งชาติว่าด้วยการศึกษา วิทยาศาสตร์ และวัฒนธรรมแห่งสหประชาชาติ (UNESCO) และสำนักเลขาธิการคณะกรรมการแห่งชาติว่าด้วยองค์การรัฐมนตรีศึกษาแห่งเอเชียตะวันออก เฉียงใต้ (SEAMEO) มีอำนาจหน้าที่ในการประสาน ส่งเสริม สนับสนุน ให้บริหาร ให้กำปรึกษาแนะนำด้าน การศึกษากับต่างประเทศ เพื่อให้ประเทศไทยเป็นศูนย์กลางการศึกษาของประเทศเพื่อนบ้านและภูมิภาค ด้วย การกำหนดยุทธศาสตร์สำคัญในการพัฒนาองก์ความรู้ เชื่อมโยงเครือข่ายความร่วมมือด้านการศึกษาของ ประเทศไทยกับต่างประเทศ ตลอดจนเผยแพร่องก์กวามรู้ และข้อมูลข่าวสารสู่สาธารณชน

จากภารกิจสำคัญข้างต้น ห้องสมุดและศูนย์เอกสารนานาชาติ กลุ่มสารสนเทศและเผยแพร่ สำนัก ความสัมพันธ์ต่างประเทศ สป. ได้ให้บริการข้อมูลข่าวสาร และเอกสารแก่ผู้ที่สนใจทั้งชาวไทย และชาว ต่างประเทศ โดยเฉพาะสิ่งพิมพ์ขององค์การยูเนสโก, องค์การซีมีโอ และองค์การระหว่างประเทศต่างๆ อย่าง ต่อเนื่อง

ห้องสมุดและศูนย์เอกสารนานาชาติ เปิดให้บริการครั้งแรกที่อาคารสำนักงานกองการสัมพันธ์ ต่างประเทศ สป. (เดิม) เมื่อวันที่ 25 กุมภาพันธ์ 2526 ต่อมาเมื่อวันที่ 13 กันยายน 2533 ได้ย้ายที่ทำการ ห้องสมุดและศูนย์เอกสารนานาชาติมาตั้งอยู่ ณ อาคารรัชมังคลาภิเษก ชั้น 3 จนถึงปัจจุบัน

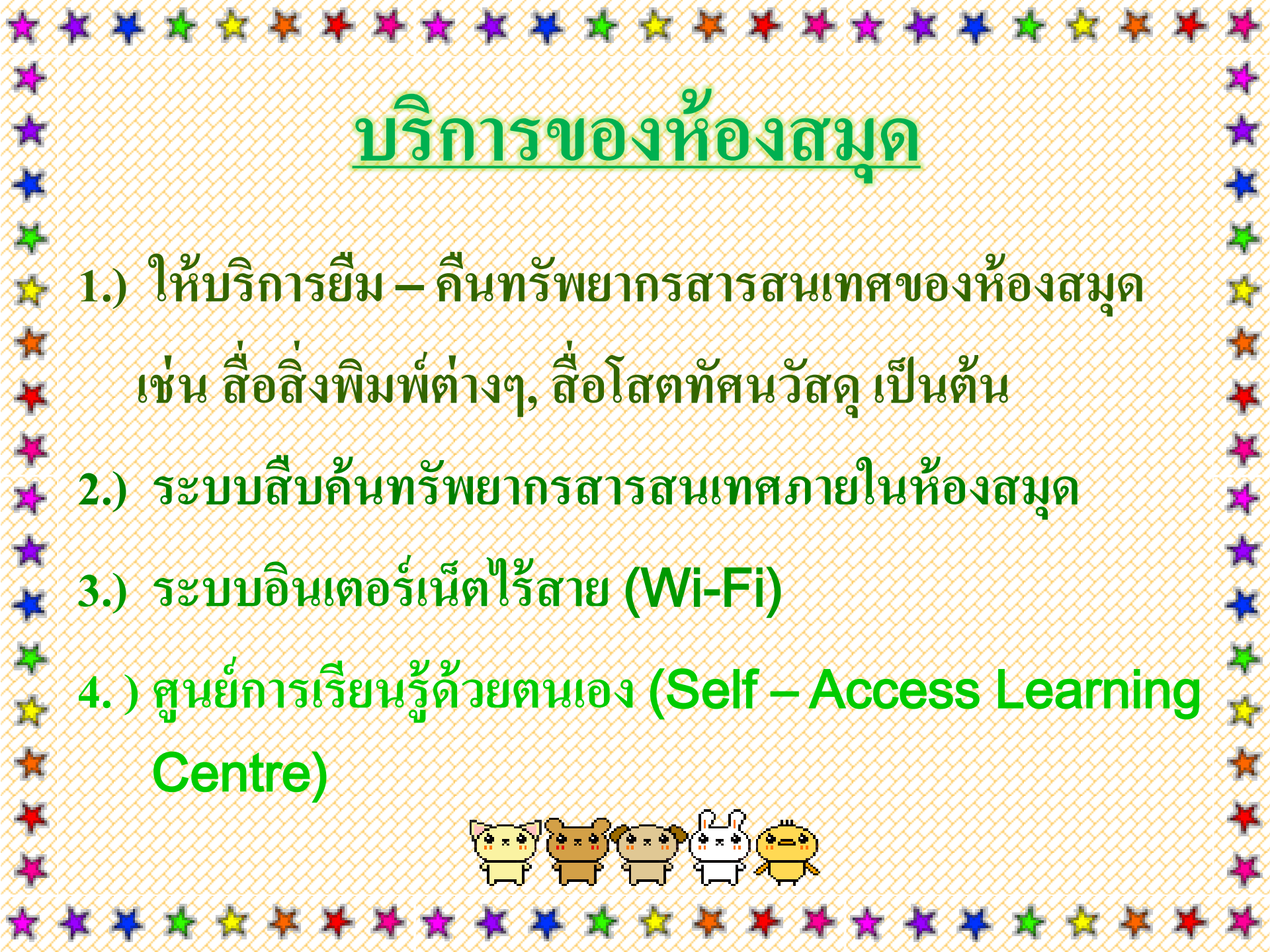

## <u>การใช้บริการห้องสมุด</u>

- 1.) ผู้มีสิทธิ์เข้าใช้บริการห้องสมุดและศูนย์เอกสารนานาชาติ
  - ข้าราชการ และบุคลากรทางการศึกษาของกระทรวงศึกษาธิการ

- นักเรียน นิสิต นักศึกษา
- บุคคลภายนอก และประชาชนทั่วไป
- ผู้มีสิทธิ์ยืมหนังสือของห้องสมุดและศูนย์เอกสารนานาชาติ
  - ง้าราชการ และบุคลากรทางการศึกษาของกระทรวงศึกษาธิการ (เฉพาะผู้ที่เป็น สมาชิกห้องสมุดฯ)
  - สามารถยืมหนังสือได้ครั้งละ 3 เล่ม ระยะเวลาการยืมภายใน 7 วัน
- ห้องสมุดเปิดให้บริการ วันจันทร์ วันศุกร์ ตั้งแต่เวลา 8.30 16.30 น. (ยกเว้น วันหยุดนักขัตฤกษ์)

# ระบบการสืบค้นทรัพยากร สารสนเทศภายในห้องสมุด

## <u>ระบบห้องสมุดเพื่อการให้บริการ</u>

สำนักความสัมพันธ์ต่างประเทศ สป. พัฒนาระบบห้องสมุดขึ้น เพื่อส่งเสริมห้องสมุดและศูนย์เอกสารนานาชาติให้เป็นแหล่งการ เรียนรู้ทั้งในระบบ นอกระบบ และตามอัธยาศัยโดยใช้ ICT เป็นฐาน รวมถึงให้บริการแก่ผู้ใช้บริการให้เข้าถึงแหล่งความรู้ได้อย่างรวดเร็ว ถูกต้อง และมีประสิทธิภาพ ซึ่งระบบคังกล่าวได้ออกแบบเพื่อให้ บริการสมาชิกห้องสมุดและผู้ใช้บริการทั่วไป โดยสามารถใช้งาน ี่ผ่านเว็บเบราเซอร์ <u>http://203.146.15.113/BICLibrary</u> หรือใช้งาน ผ่านเว็บเบราเซอร์บนอินเตอร์เน็ต <u>http://www.google.co.th</u>

\* \* \* \* \* \* \* \* \* \* \*

## <u>ประเภทการสืบค้นทรัพยากรสารสนเทศห้องสมุด</u>

สืบค้นผ่านเว็บเบราเซอร์ของห้องสมุดฯ
 http://ว. 146.15.113/BICLibrary

2.) สืบค้นผ่านเว็บเบราเซอร์บนอินเตอร์เน็ต http://www.googlaco.th

#### 1.) สืบค้นผ่านเว็บเบราเซอร์ของห้องสมุด http://203.146.15.113/BICLibrary เปิดเว็บเบราเซอร์ (Internet) แล้วให้พิมพ์ <u>http://203.146.15.113/BICLibrary</u> <mark>ลงในช่อง</mark> Address ระบบจะแสดงดังภาพ 😻 พ้องสมการระสนม์เอกสารนานาราลี - Mozilla Firefox 0 6 8 แท็น (ฟ) แก้ใน (ก) มุมมอง (ม) ประวัติ (ป) ที่ด้นหน้า (บ) เครื่องมือ (ค) ช่วยเหลือ (บ) ห้องสมคและสนย์เอกสารนานาชาติ × + < 0 http://203.146.15.113/BICLibrary - C Q AUM หองสมุดและศูนยเอกสารนานาชาติ สำนักความสัมพันธ์ตาชประเทศ กระทรวงศึกษาธิการ Library and International Documention Centre Bureau of International Cooperation, Ministry of Education สำหรับสมาชิก กรุณากรอกข้อมูลที่ต้องการสืบค้น เลขที่สมาชิก : รายการสืบคัน รพัสผ่าน : • ชื่อเรื่อง Wuhunan ISBN 🔘 หัวเรื่อง \Theta ชื่อผู้แต่ง 🖯 เลขหม่ 9083 รปแบบ 🔘 ตรงตัว เมนการใช้งาน ⊖ ศาข็นต้น หน้าแรก เริ่มการสืบค้น ENG แนะนำหนังสือ เกี่ยวกับห้องสมด / About Library วิธีการใช้งานระบบ สำนักความสัมพันธ์ต่างประเทศ สำนักงานปลัดกระทรวงศึกษาธิการ ถนนราชดำเนินนอก เขตตลิต กรงเทพฯ 10300 Copyright 2000-2006 All Right Reserved GP Education Co., Ltd. 200 หมู่4 ค.แห้งวัฒนะ ค.ปากเครือ อ.ปากเครือ พ.พมพบริ 11120 โพร (02)962-7272 แฟกป์ (02)962-7275

### <u>ส่วนประกอบระบบสืบค้นเว็บเบราเซอร์ของห้องสมุดฯ</u>

| ห้องสมุดและ รุ่นย์เอก<br>สำนักความสัมพันธ์ท่างประเทศ<br>Library and International Documen<br>Bureau of International Cooperatio | สารนานาชาติ<br>เระทรวงศึกษาธิการ<br>ntion Centre<br>n, Ministry of Education                                                                                                    |  |
|----------------------------------------------------------------------------------------------------|----------------------------------------------------------------------------------------------------|--|
| 🖾 สำหรับสมาชิก                                                                                                    | กรุณากรอกข้อมูลที่ต้องการสืบค้น                                                                                                    |  |
| เลขที่สมาชิก :<br>2 - รทัสผ่าน :                                                                                                | รายการสืบค้น<br>☺ ชื่อเรือง ◯ หมายเลข ISBN ◯ หัวเรือง<br>◯ ชื่อผู้แต่ง ◯ เลขหมู่                                                                                                    |  |
| 💷 เมนูการใช้งาน                                                                                                    | รูปแบบ<br><ul> <li>ตรงตัว</li> <li>๑ สวนใดสวนหนึ่ง</li> <li>๑ ศาขึ้นดัน</li> </ul>                                                                                                    |  |
| 3 ← * หน้าแรก<br>• แนะนำหนังสือ<br>เกียวกับห้องสมุด /<br>About Library<br>วิชีการใช้งานระบบ                                     | เริ่มการสืบค้น ENG                                                                                                    |  |
| สำนักค                                                                                                    | งวามสัมพันธ์ด่างประเทศ สำนักงานปลัดกระทรวงศึกษาธิการ ถนนราชดำเนินนอก เขตดุสิต กรุงเทพฯ 10300<br>Copyright 2000-2006 All Right Reserved GP Education Co Ltd.<br>200 หมู4 ค.แจ้งวัฒนะ ค.ปากเคร็ด อ.ปากเคร็ด จ.นนหนุรี 11120 โพร (02)962-7272 แฟกซ์ (02)962-7275 |  |

หมายเลข 1: เป็นส่วนประกอบของระบบสืบค้นทรัพยากรห้องสมุดฯ(ทั่วไป) แยกตามประเภทและรูปแบบ ต่างๆ ในการสืบค้นทรัพยากรของห้องสมุดฯ หมายเลข 2: เป็นส่วนประกอบของระบบสืบค้นทรัพยากรห้องสมุดฯ สำหรับสมาชิกห้องสมุดฯ หมายเลข 3: เป็นส่วนประกอบเมนูการใช้งานของระบบสืบค้นทรัพยากรห้องสมุดฯ

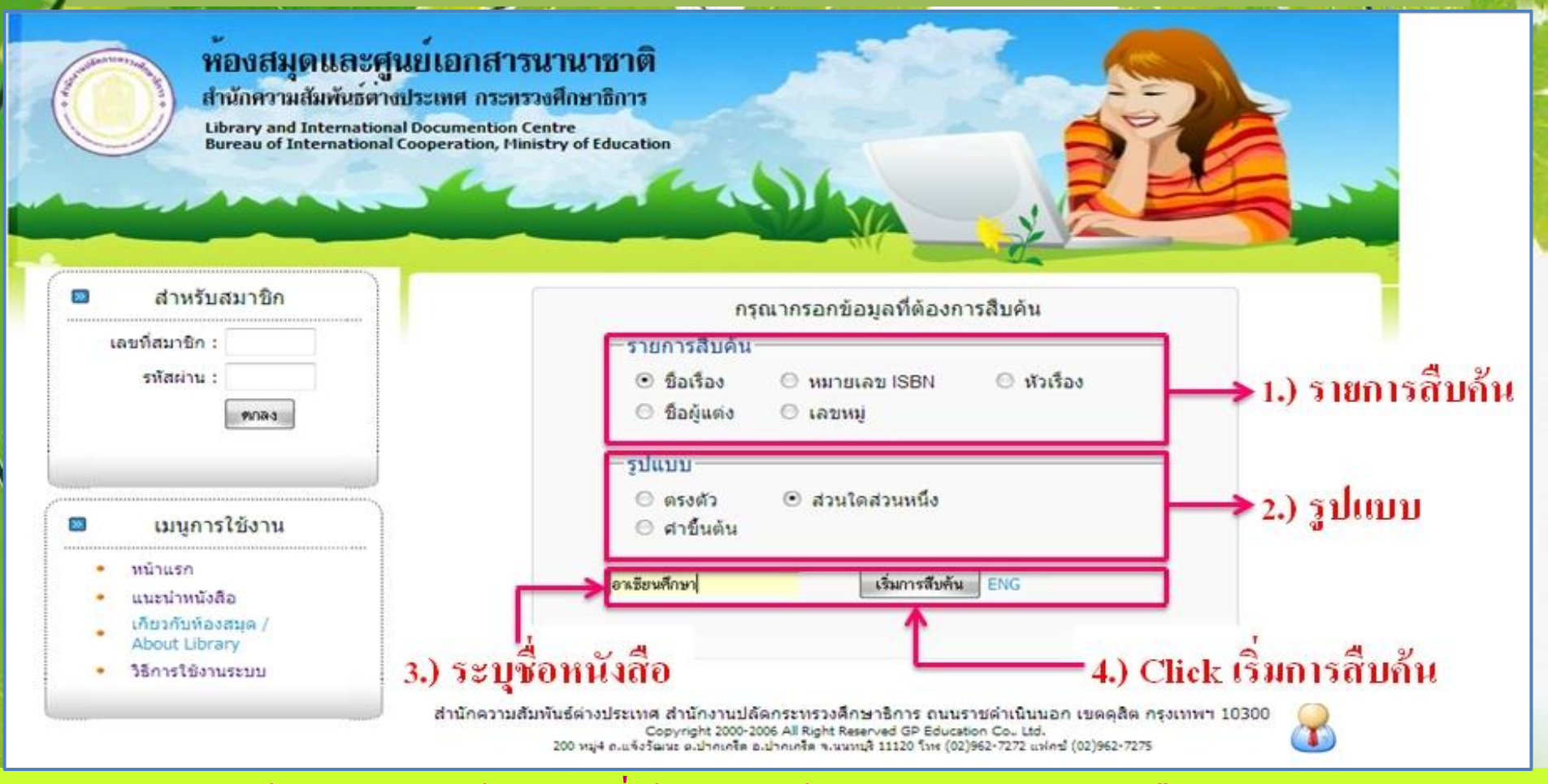

 สามารถสืบค้นทรัพยากรห้องสมุดที่ต้องการได้โดยเลือก 1.) รายการสืบค้น เลือก 2.) รูปแบบ หลังจากเลือกทั้งสองหัวข้อเสร็จแล้ว ให้พิมพ์ในช่องที่ 3.) ระบุชื่อหนังสือ ที่ต้องการสืบค้น พอเสร็จเรียบร้อยแล้วให้กดที่ช่อง 4.) Click เริ่มการสืบค้น เป็นอันเสร็จเรียบร้อยในขั้นตอน แรกของการสืบค้นทรัพยากรห้องสมุด

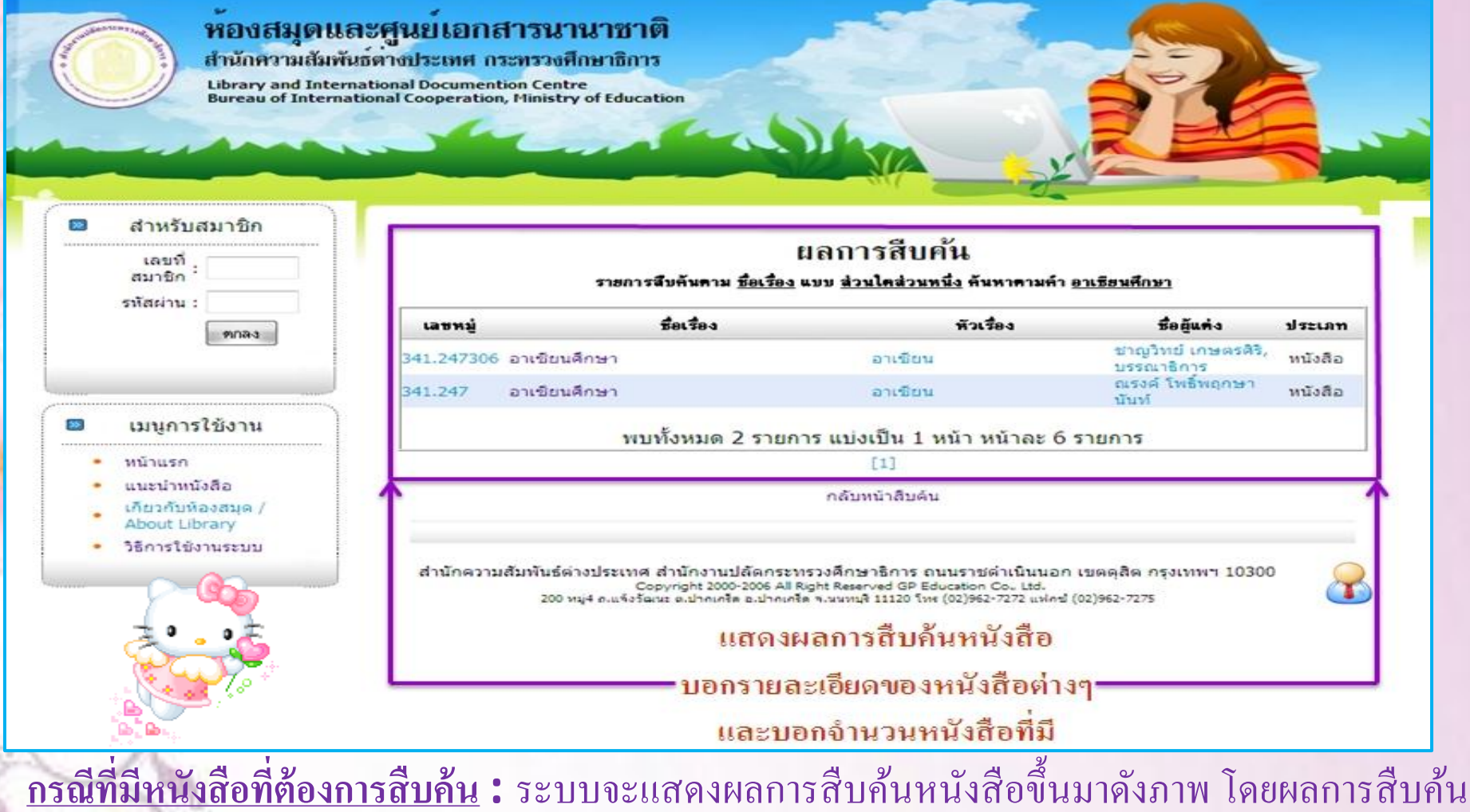

<u>ทวนทมหนงถอทตองการถบคน</u> . ระบบจะแถดงผถการถบคนหนงถองนมเดงภาพ เดอผถการถบคน หนังสือนั้น จะบอกรายละเอียดต่างๆ ของหนังสือ เช่น เลขหมวดหมู่, ชื่อเรื่อง, หัวเรื่อง เป็นต้น และ บอกจำนวนหนังสือที่มีชื่อเรื่องนี้ แสดงให้ทราบว่าในห้องสมุดฯ มีหนังสือชื่อเรื่องนี้อยู่จำนวนทั้งหมดกี่ เล่ม นอกจากนั้นยังสามารถคลิกตรง **ชื่อหนังสือ** เพื่อที่จะแสดงรายละเอียดของหนังสือเพิ่มเติมขึ้นมาได้

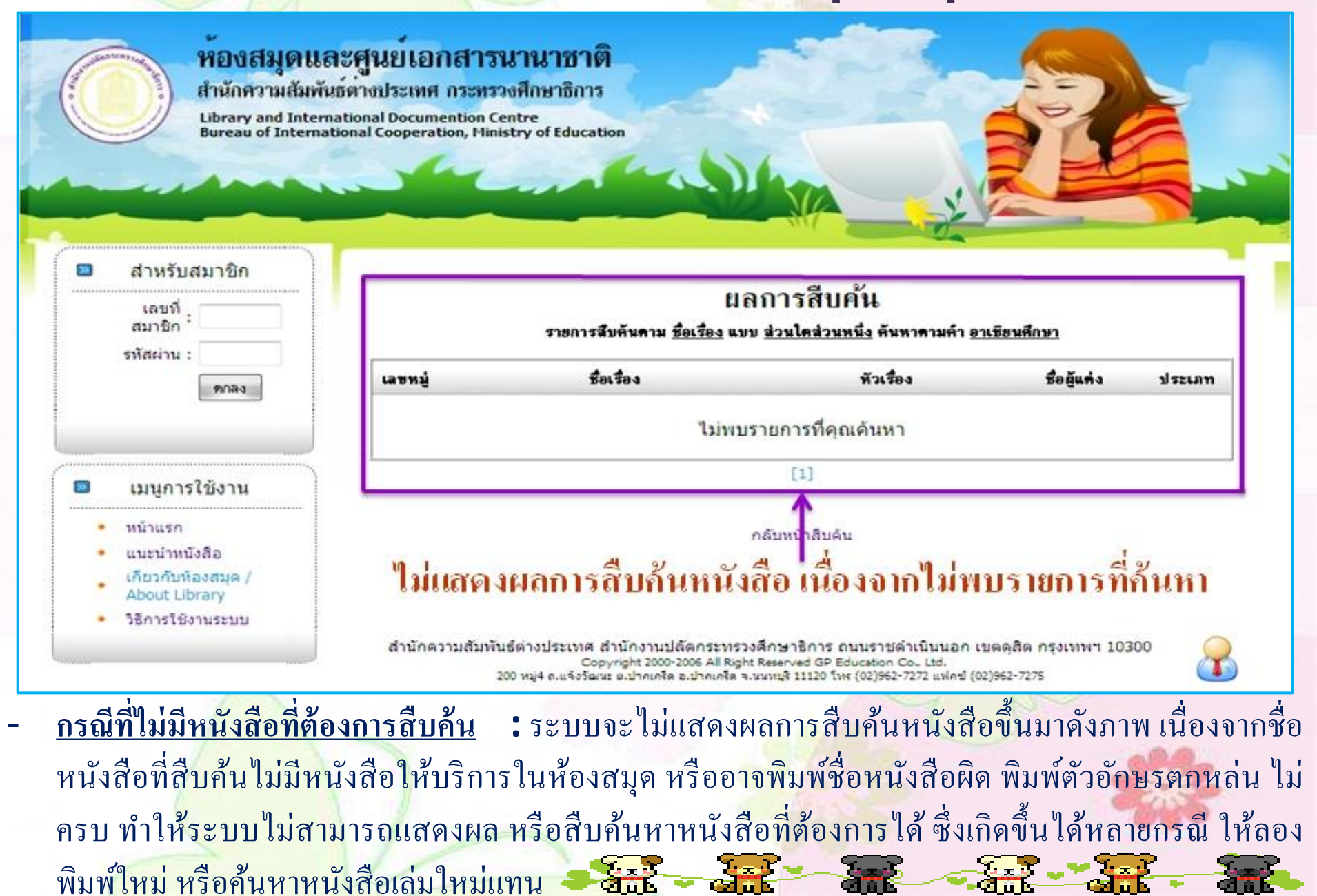

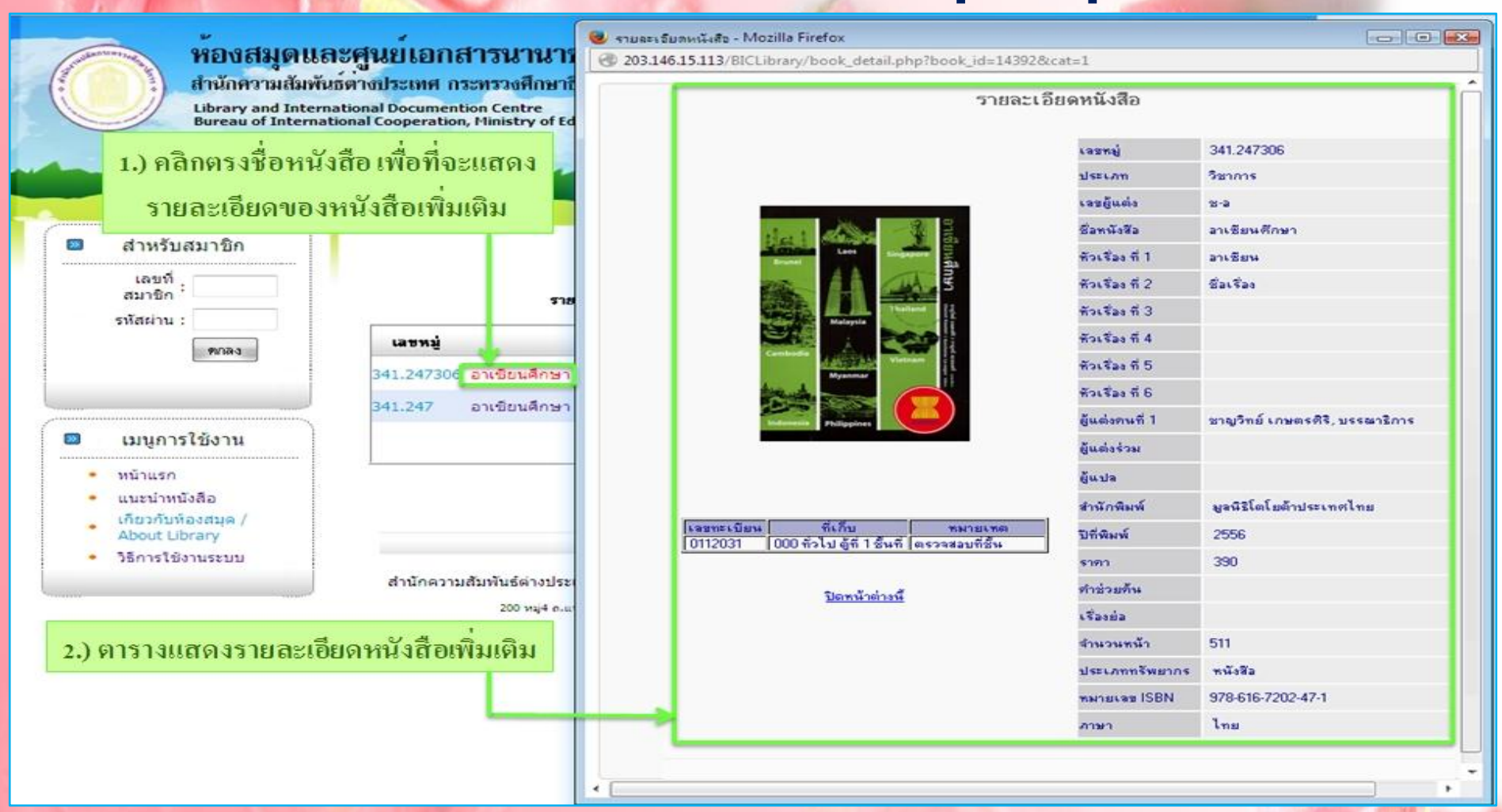

สามารถคลิกตรงชื่อหนังสือ เพื่อที่จะแสดงรายละเอียดของหนังสือเพิ่มเติมได้ ซึ่งพอคลิกแล้วจะปรากฏเป็น ตาราง แสดงรายละเอียดหนังสือเพิ่มเติม ขึ้นมา สามารถที่จะดูรายละเอียดต่างๆของหนังสือได้ เช่น รูปภาพหนังสือ, เลข ทะเบียนหนังสือ หรือสามารถใช้ตรวจสอบสถานะของหนังสือได้ว่าหนังสือที่ต้องการนั้นอยู่ที่ชั้นหนังสือ หรือได้ถูก ยืมออกจากห้องสมุดไปแล้ว 🔆 🛶 🦉 🛶 🎉 🦇 🎉 🐢 🎉 🐝

## <u>ส่วนประกอบตารางแสดงรายละเอียดหนังสือ</u>

รายละเอียดหนังสือ

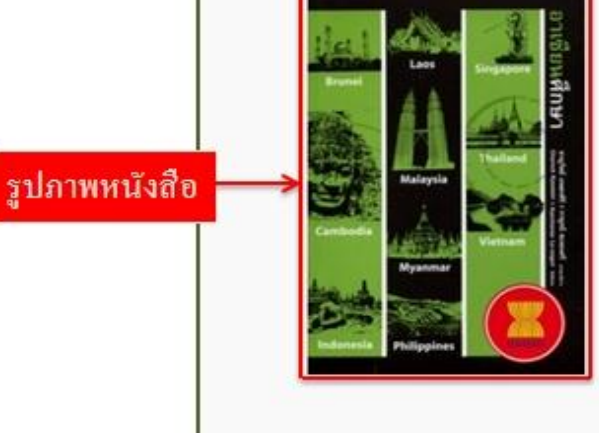

เลขทะเบียน ที่เก็บ ทมายเทต [0112031 | 000 ทั่วไป ผู้ที่ 1 ชิ้นที่ ตรวจสอบที่ชิ้น

ตารางเล็กแสดงเลขทะเบียนหนังสือ, ที่เก็บหนังสือ (ตั้งไว้ เป็นค่ามาตรฐาน) และแสดงสถานะของหนังสือ ถ้าหนังสือ ใม่มีคนยืม ตรงหมายเหตุจะขึ้นว่า ตรวจสอบที่ชั้น แต่ถ้า หนังสือมีคนยืม จะแสดงเป็น วันที่ที่ครบกำหนดในการคืน หนังสือ โรมาะเบ็ม โรงก็ ก็การแล้ว (12/10/58) (ตารางเล็กแสดงสถานะวันที่ที่ครบกำหนดในการคืน หนังสือ ทำให้ทราบว่าหนังสือเล่มนี้มีคนยืมไปแล้ว)

6

| eanud                   | 341.247300                     |
|-------------------------|--------------------------------|
| ประเภท                  | วิชาการ                        |
| เลยผู้แต่ง              | 8-9                            |
| ชื่อหนังสือ             | จาเซียนดึกษา                   |
| ห้วเรื่อง ที่ 1         | อาเซียน                        |
| หัวเรื่อง ที่ 2         | ชื่อเรื่อง                     |
| หัวเรื่อง ที่ 3         |                                |
| หัวเรื่อง ที่ 4         |                                |
| หัวเรื่อง ที่ 5         |                                |
| หัวเรื่อง ที่ 6         |                                |
| ผู้แต่งคนที่ 1          | ชาญวิทย์ เกษตรดิริ, บรรณาธิการ |
| ยู้แต่งร่วม             |                                |
| ผู้แปล                  |                                |
| สำนักพิมพ์              | มูลนิธิโตโยด้าประเทศไทย        |
| ปีที่ <del>พิม</del> พ์ | 2556                           |
| ราคา                    | 390                            |
| คำช่วยค้น               |                                |
| เรื่องย่อ               |                                |
| จ้านวนหน้า              | 511                            |
| ประเภททรัพยากร          | หนังสือ                        |
| พมายเจช ISBN            | 978-616-7202-47-1              |
| ภาษา                    | ไทย                            |

รายละเอียคหนังสือ ต่างๆ เช่น เลขหมู่, ประเภท, เลขผู้แต่ง, ชื่อหนังสือ, หัวเรื่อง, ผู้แต่ง, ผู้แปล, สำนักพิมพ์, ปีที่ พิมพ์, ราคา, จำนวน หน้า เป็นต้น

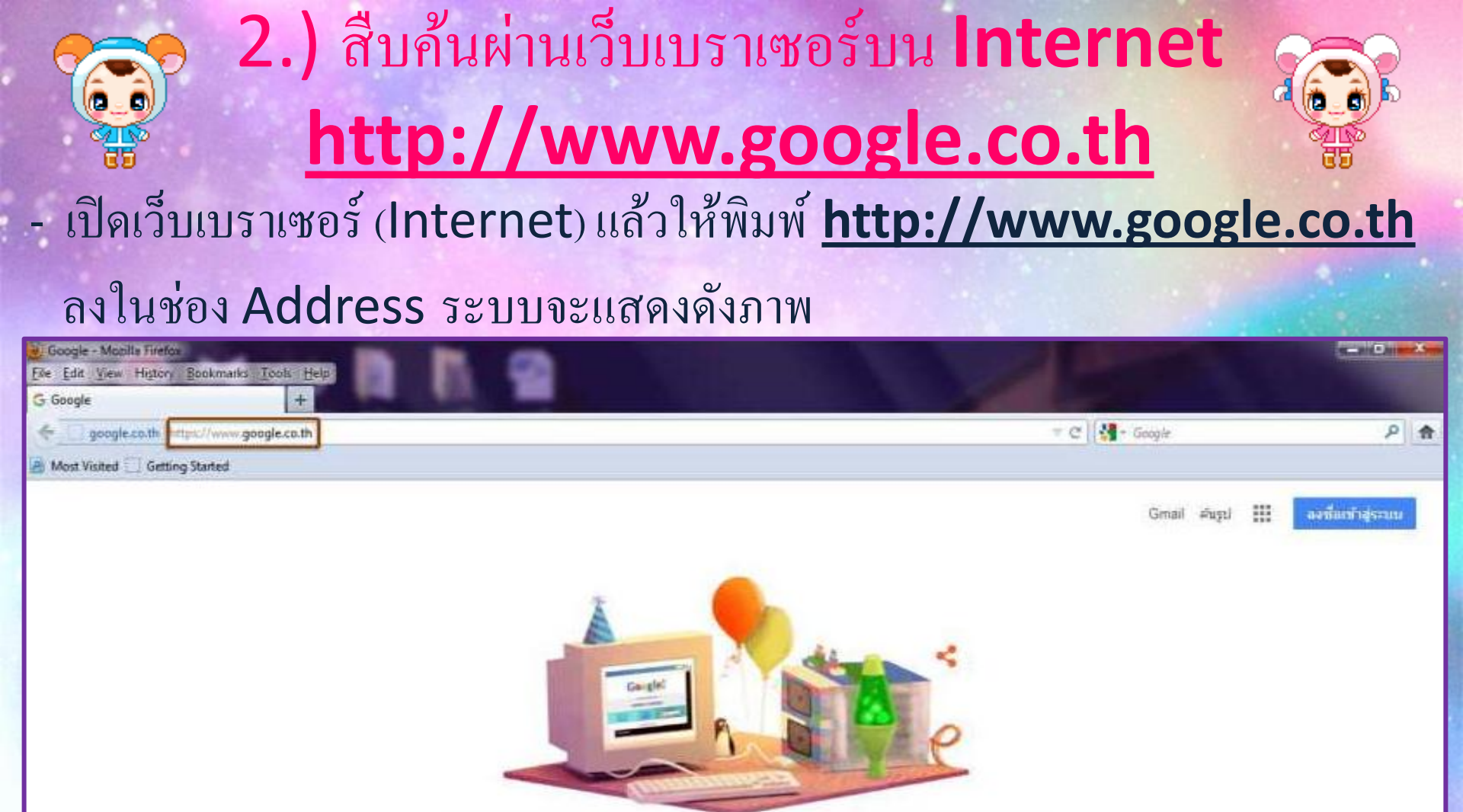

Google.co.th ที่อยู่ในกาษา: English

อใจจัง อับแล้วเจลเอย

etunein Google

100

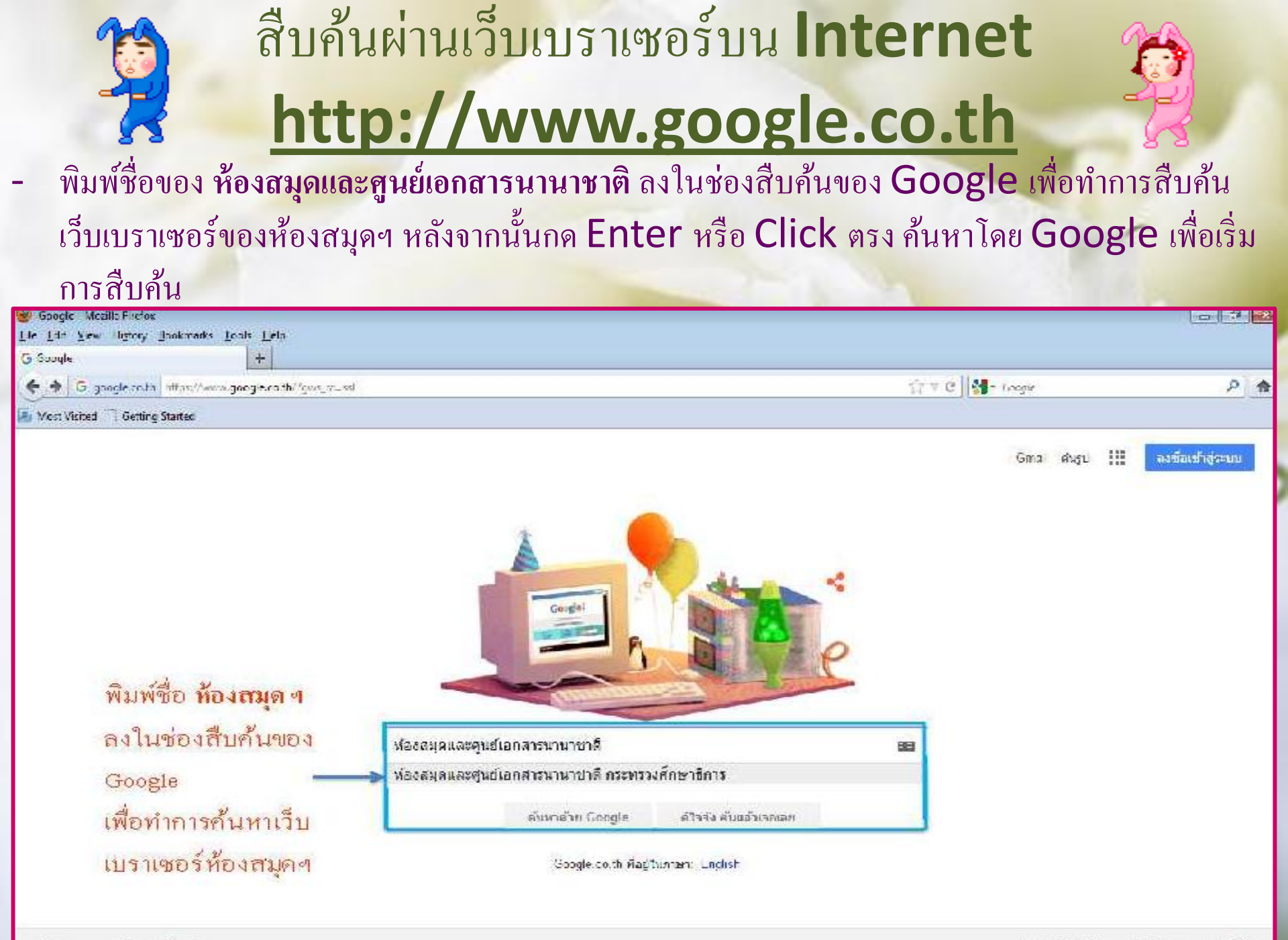

## สืบค้นผ่านเว็บเบราเซอร์บน Internet <a href="http://www.google.co.th">http://www.google.co.th</a>

ภาพแสดงรายละเอียดการสืบค้นหา <mark>ห้องสมุดและศูนย์เอกสารนานาชาติ</mark> ซึ่งจะขึ้นมา ให้เลือกหลากหลาย แต่ให้คลิกเลือกข้อมูลค้นหาอันดับที่ **3** เนื่องจากจะเป็นหน้าเว็บ

### เบราเซอร์การค้นหาทรัพยากรของห้องสมุดฯ โดยตรง Click เพื่อเข้าสู่หน้าเว็บ

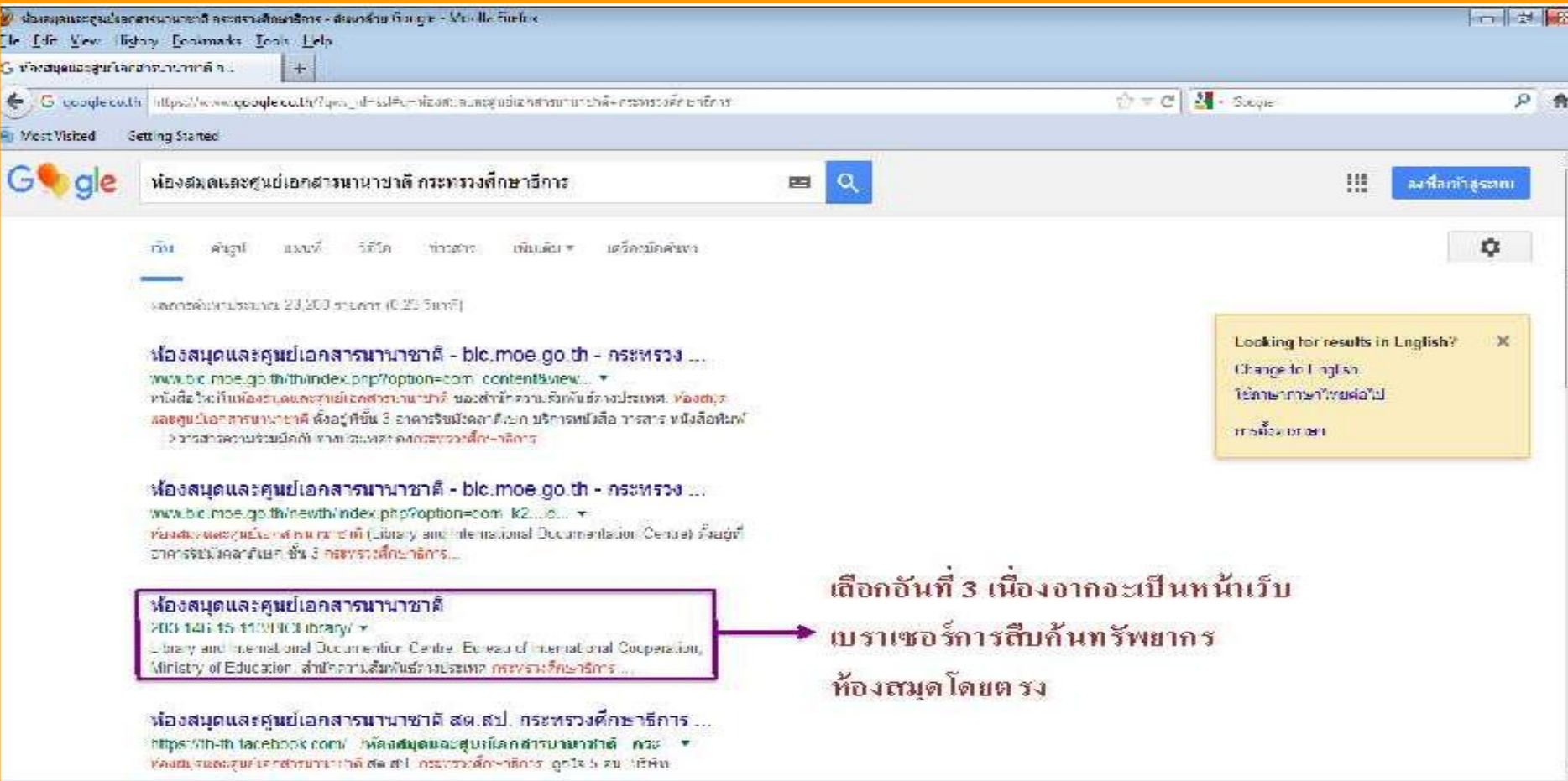

## สืบคุ้นผ่านเว็บเบราเซอร์บน Internet http://www.google.co.th

 หลังจาก Click เลือกข้อมูลอันดับที่ 3 ในหนัวการสืบค้นของ Google แล้ว ก็จะ ปรากฏหน้าเว็บเบราเซอร์การสืบค้นทรัพยากรห้องสมุดนี้ขึ้นมา (ดังภาพ) จากนั้นก็ทำการ สืบค้นหาทรัพยากรห้องสมุดได้ตามต้องการ (ตามวิธีการสืบค้นประเภทที่ 1 ที่ได้กล่าวไป

แล้า

| ห้องสนุดและสูนย์เอกสารนานาชาติ +                                                                                            |                                                                                                    |     |
|----------------------------------------------------------------------------------------------------|----------------------------------------------------------------------------------------------------|-----|
| 203.145.15.113/80CLibrary/Index_main.php                                                                                    | 🔂 = C 🔛 - Google                                                                                                    | P 1 |
| Most Visited 🛄 Getting Started                                                                                              |                                                                                                    |     |
| สำหรับสมาชิก<br>เลขท์สมาชิก<br>เลขท์สมาชิก<br>เลขท์สมาชิก<br>เลขท์สมาชิก<br>เลขท์สมาชิก<br>เลขท์สมาชิก<br>เลขท์สมาชิก<br>เก | กรณากรอกข้อมูลที่ต้องการสืบคัน<br>รายการสืบคัน<br>ขึ้นเรื่อง เมษายเลย ISBN ที่ขะเรื่อง<br>ขึ้นเรื่อง เมษายเลย ISBN ที่ขะเรื่อง |     |
| <ul><li>เมนูการไข้งาน</li></ul>                                                                                             | <ul> <li>๑ ตรงสัว ® ส่วนใดส่วนหนึ่ง</li> <li>๑ ตำขึ้นต้น</li> </ul>                                                            |     |
| <ul> <li>วหม้าแรก</li> <li>แนะนำหนัดข้อ</li> <li>เกี่ยวกับห่องสรุด /<br/>About Library</li> </ul>                           | รัษการสิบตัน                                                                                                    |     |

## <u>ห้องสมุดและศูนย์เอกสารนานาชาติ</u>

### <u>หมายเหตุ</u>

- สามารถสืบค้นหาทรัพยากรสารสนเทศของห้องสมุด ผ่านเว็บเบราเซอร์ ห้องสมุด <u>http://203.146.15.113/BICLibrary</u> ได้ทุกที่ ทุก เวลา ไม่จำเป็นต้องมาถึงห้องสมุดเพื่อใช้ระบบสืบค้นเว็บเบราเซอร์นี้ก็ได้ สามารถสืบค้นได้เองทุกที่ พอสืบค้นหาหนังสือที่ต้องการได้แล้วก็มาหา หนังสือที่ต้องการได้ที่ห้องสมุด (เพียงแต่ต้องจำเว็บเบราเซอร์ของห้องสมุดนี้ ให้ได้)
- กรณีที่สืบค้นผ่าน Google ไม่จำเป็นต้องเลือกคลิกข้อมูลอันดับที่ 3 เสมอ
   ไป สามารถคลิกเลือกข้อมูลได้ทุกอัน เพียงแต่จะไม่ได้เป็นหน้าเว็บเบราเซอร์
   ห้องสมุดโดยตรง แต่ก็จะมีข้อมูลต่างๆ เกี่ยวกับห้องสมุดปรากฏขึ้นมาให้ได้
   ทราบ ก่อนที่จะหาข้อมูลเพื่อทำการสืบค้นทรัพยากรสารสนเทศห้องสมุดต่อไป

### ระบบห้องสมุดเพื่อการให้บริการ :

สำนักความสัมพันธ์ค่างประเทศ สป. พัฒนาระบบห้องสมุด ขึ้นเพื่อส่งเสริมห้องสมุดและศูนย์เอกสารนานาชาติให้เป็นแหล่งการ เรียนรู้ทั้งในระบบ นอกระบบ และตามอัธยาศัย โดยใช้ ICT เป็น ฐาน รวมถึงให้บริการแก่ผู้ใช้บริการให้เข้าถึงแหล่งความรู้ได้อย่าง รวดเร็ว ถูกต้อง และมีประสิทธิภาพ ซึ่งระบบดังกล่าวได้ออกแบบ เพื่อให้บริการสมาชิกห้องสมุดและผู้ใช้บริการทั่วไป โดยสามารถใช้ งานผ่านเว็บเบราเซอร์ http://203.146.15.113/BICLibrary

เอกสารฉบับนี้ได้ถูกจัดทำขึ้นเพื่อเสนอแนะ วิธีการใช้งาน ระบบสืบค้นทรัพยากรสารสนเทศของห้องสมุด (สำหรับบุคคล ทั่วไป) พอสังเขป ให้สามารถเข้าใช้งานการสืบค้นทรัพยากร สารสนเทศของห้องสมุคได้โดยง่าย สามารถตรวจสอบหนังสือของ ห้องสมุคได้ว่ามีให้บริการที่ห้องสมุคหรือเปล่า ตรวจสอบรูปภาพ หน้าปกของหนังสือว่าตรงตามความต้องการหรือไม่ ดูรายละเอียด ข้อมูลต่างๆ ของหนังสือที่สืบค้น รวมถึงตรวจสอบสถานะการมีอยู่ ของหนังสือว่า หนังสือเล่มที่ต้องการนั้นยังอยู่ที่ห้องสมุค หรือได้มี การยืมออกไปจากห้องสมุคแล้ว ซึ่งผู้ใช้บริการสามารถเข้าเว็บเบรา เซอร์ของห้องสมุค เพื่อสืบค้นทรัพยากรสานสนเทศของห้องสมุคได้ ทุกที่ ทุกเวลา

ประสบบัญหาในการใช้งานระบบ หรือมีข้อสงสัยใน การใช้ระบบ โปรดติดต่อสอบถามเจ้าหน้าที่ห้องสมุด ได้ที่ห้องสมุดและศูนย์เอกสารนานาชาติ อาการรัชมัง กลาภิเษก ชั้น 3 หรือ โทรศัพท์ 02-6285646, 48 ต่อ 123 หรือที่เว็บไซต์ www.bic.moe.go.th

### <u>การเข้าใช้งานระบบสืบค้นฯ สำหรับบุคคลทั่วไป</u>

เปิดเว็บเบราเซอร์ แล้วให้พิมพ์ http://203.146.15.113/BICLibrary ลงในช่อง Address ระบบจะแสดงดังภาพ

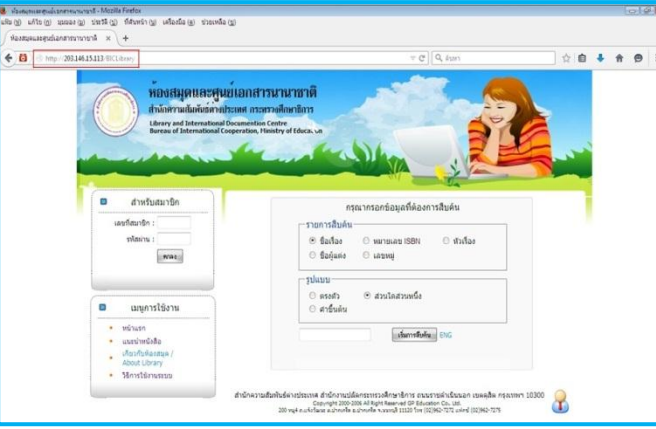

ส่วนประกอบระบบสืบค้นเว็บเบราเซอร์ของห้องสมุดๆ
 หมายเลข 1 : เป็นส่วนประกอบของระบบสืบค้นทรัพยากร
 ห้องสมุดๆ(ทั่วไป) แยกตามประเภทและรูปแบบต่างๆ
 ในการสืบค้นทรัพยากรของห้องสมุดๆ
 หมายเลข 2 : เป็นส่วนประกอบของระบบสืบค้นทรัพยากร
 ห้องสมุดๆ สำหรับสมาชิกห้องสมุดๆ
 หมายเลข 3 : เป็นส่วนประกอบเมนูการใช้งานของระบบสืบค้น

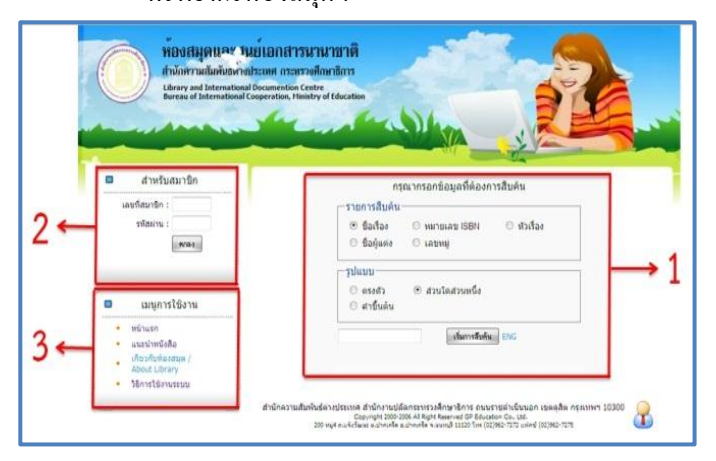

### <u>1,) วิธีการสืบค้นทรัพยากรห้องสมุด (บุคคลทั่วไป)</u>

สามารถสืบค้นทรัพยากรห้องสมุดที่ต้องการใด้โดยเลือก 1.) รายการ สืบค้น เลือก 2.) รูปแบบ หลังจากเลือกทั้งสองหัวข้อเสร็จแล้ว ให้ พิมพ์ในช่องที่ 3.) ระบุชื่อหนังสือ ที่ต้องการสืบค้น พอเสร็จ เรียบร้อยแล้วให้กดที่ช่อง 4.) Click เริ่มการสืบค้น

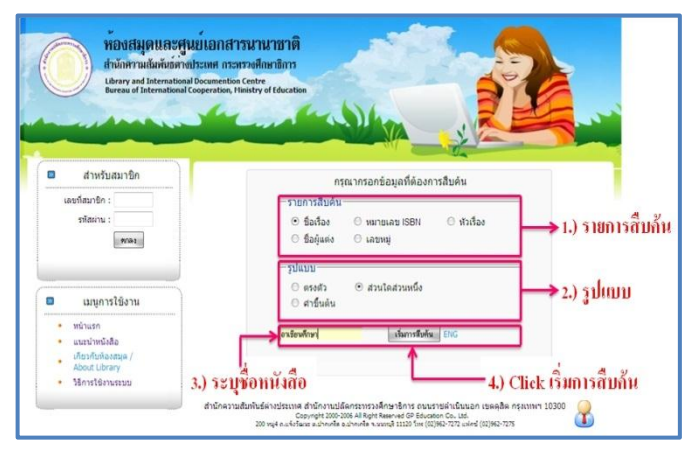

### <u>1.1) กรณีที่มีหนังสือที่ต้องการสืบค้น</u>

ระบบจะแสดงผลการสืบค้นหนังสือขึ้นมาดังภาพ โดยผลการสืบค้น หนังสือนั้น จะบอกรายละเอียดต่างๆ ของหนังสือ เช่น เลขหมวดหมู่, ชื่อเรื่อง, หัวเรื่อง เป็นต้น และบอกจำนวนหนังสือที่มีชื่อเรื่องนี้ แสดงให้ทราบว่าในห้องสมุดฯ มีหนังสือชื่อเรื่องนี้อยู่จำนวนทั้งหมด กี่เล่ม ดังภาพ

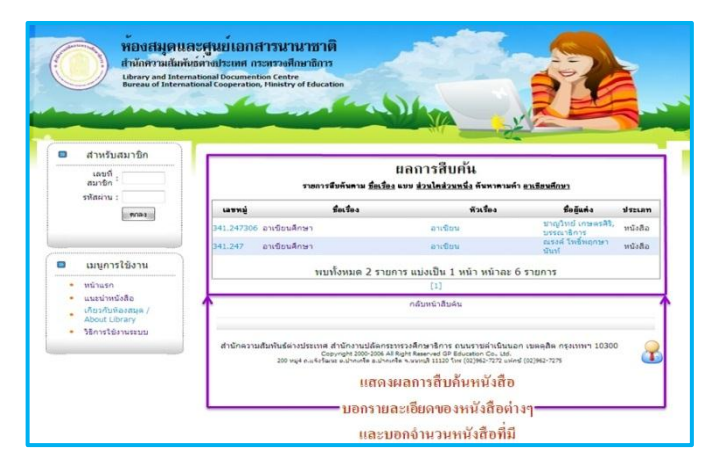

### <u>1.2) กรณีที่ไม่มีหนังสือที่ต้องการสืบค้น</u>

ระบบจะไม่แสดงผลการสืบค้นหนังสือขึ้นมาดังภาพ เนื่องจากชื่อ หนังสือที่สืบค้นไม่มีหนังสือให้บริการในห้องสมุด หรืออาจพิมพ์ชื่อ หนังสือผิด พิมพ์ตัวอักษรตกหล่น ไม่กรบ ทำให้ระบบไม่สามารถ แสดงผล หรือสืบค้นหาหนังสือที่ด้องการได้ ซึ่งเกิดขึ้นได้หลายกรณี ให้ลองพิมพ์ใหม่ หรือค้นหาหนังสือเล่มใหม่แทน

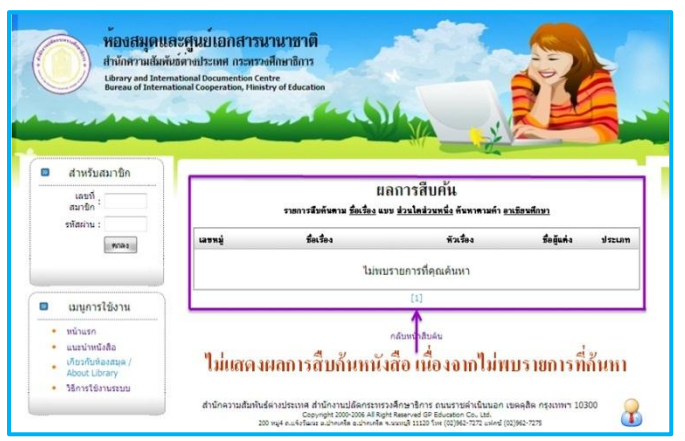

\*\*\* สามารถกลิกตรงชื่อหนังสือ เพื่อที่จะแสดงรายละเอียดของ หนังสือเพิ่มเติมได้ ซึ่งพอกลิกแล้วจะปรากฎเป็น ตารางแสดง รายละเอียดหนังสือ ขึ้นมา สามารถที่จะดูรายละเอียดต่างๆของ หนังสือได้ เช่น รูปภาพหนังสือ, เลขหมู่หนังสือ, ผู้แต่ง, รากา ๆ หรือ สามารถใช้ตรวจสอบสถานะของหนังสือได้ว่าหนังสือที่ต้องการนั้น อยู่ที่ชั้นหนังสือ หรือได้ถูกยืมออกจากห้องสมุดไปแล้ว

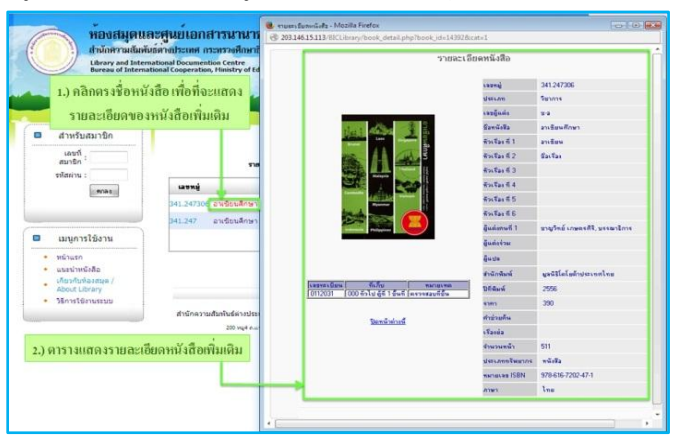

### <u>ส่วนประกอบตารางแสดงรายละเอียดหนังสือ</u>

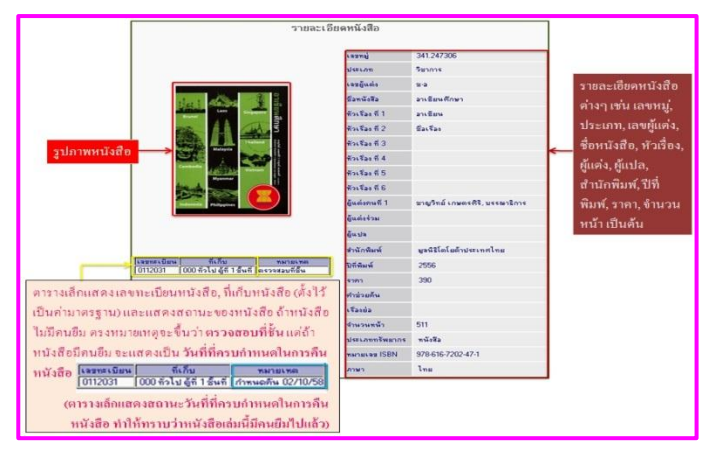

\*\*\* ตารางเล็กแสดง เลขทะเบียนหนังสือ, ที่เก็บหนังสือ (ตั้งไว้เป็น ก่ามาตรฐาน) และแสดงสถานะของหนังสือ ถ้าหนังสือไม่มีคนยืม ตรงหมายเหตุจะขึ้นว่า ตรวจสอบที่ชั้น แต่ถ้าหนังสือมีคนยืม จะ แสดงเป็น วันที่ที่ครบกำหนดในการคืนหนังสือ

| เลขทะเบียน | ที่เก็บ                     | ทพายเทต          |  |
|------------|-----------------------------|------------------|--|
| 0112031    | 000 กั่วไป ผู้ที่ 1 ชิ้นที่ | กำหนดคืน 02/10/5 |  |

(ตารางเล็กแสดงสถานะวันที่ที่ครบกำหนดในการคืน หนังสือ ทำให้ทราบว่าหนังสือเล่มนี้มีคนยืมไปแล้ว)

#### <u>หมายเหตุ</u>

สามารถสืบค้นหาทรัพยากรสารสนเทศของห้องสมุด ผ่าน
 เว็บเบราเซอร์ห้องสมุด http://203.146.15.113/BICLibrary
 ได้ทุกที่ ทุกเวลา ไม่จำเป็นต้องมาถึงห้องสมุดเพื่อใช้ระบบ
 สืบค้นเว็บเบราเซอร์นี้ก็ได้ สามารถสืบค้น ได้เองทุกที่ พอ
 สืบค้นหาหนังสือที่ต้องการได้แล้วก็มาหาหนังสือที่ต้องการ
 ได้ที่ห้องสมุด (เพียงแต่ต้องจำเว็บเบราเซอร์ของห้องสมุดนี้
 ให้ได้)

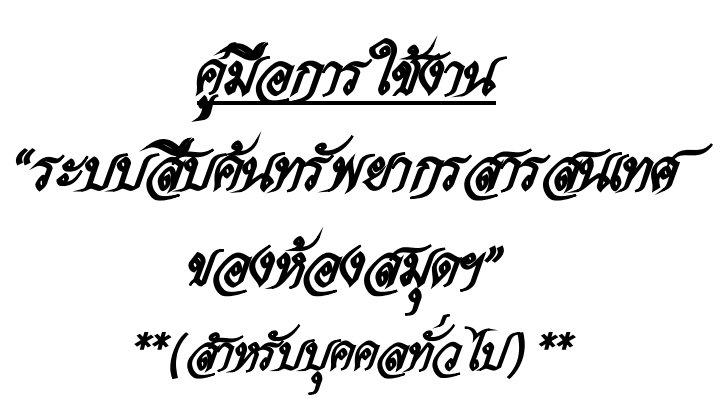

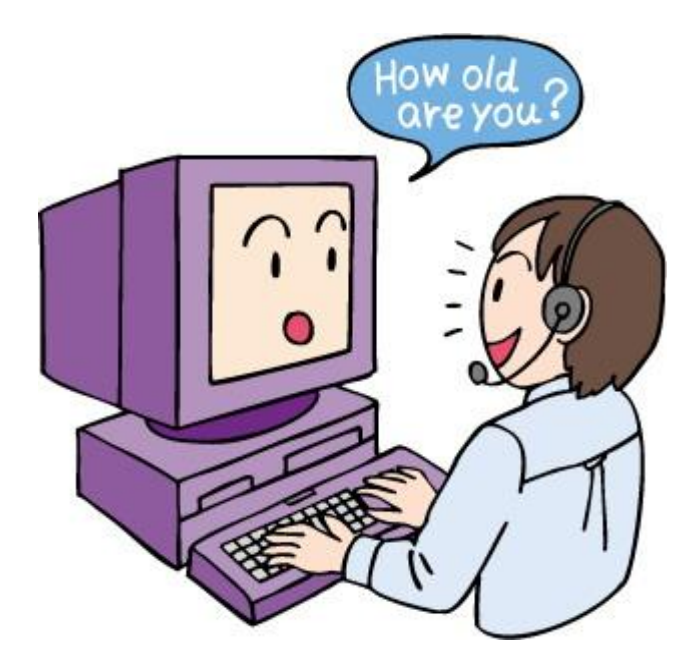

ห้องสมุดและสุนย์เอกสารนานาชาติ สานักความสัมพันธ์ต่างประเทศ สป. โทร. 02–628–5646, 48 ต่อ 123

### <u>สิ้นสุดการนำเสนอ</u>

CC 2

ขอบคุณครับ

ห้องสมุดและศูนย์เอกสารนานาชาติ กลุ่มสารสนเทศและเผยแพร่ สำนักความสัมพันธ์ต่างประเทศ สำนักงานปลัดกระทรวงศึกษาธิการ การ 28-5646 ต่อ 123